## Smear Analysis of FFPE Samples for NanoString

- 1. Run the FFPE sample RNA on the Agilent Bioanalyzer using the RNA Nano Chip or RNA Pico Chip
- 2. Open the Agilent 2100 Expert Software
- 3. Select the Data context on the left hand side of the program
- 4. Open ".xad" file that contains your samples in Agilent 2100 Expert Software

by going to File  $\rightarrow$  Open... or select the  $\stackrel{\frown}{=}$  button.

5. Select Electropherogram → Show Sizes in the menu to change the x-axis from seconds (s) the nucleotides bases (nt)

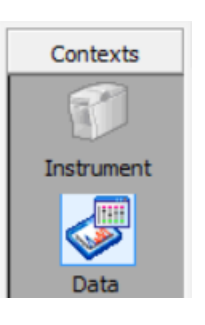

6. Select the "Assay Properties" in the top of sample tab

```
Assay Properties Chip Summary Gel Electropherogram Result Flagging Log Book
```

7. Select the Global tab and change the menu from Normal to Advances on the right hand of the window

| Local Global                                   |                |          |  |  |
|------------------------------------------------|----------------|----------|--|--|
| Advanced                                       | <b>-</b>       | Collapse |  |  |
| - General Assay Set                            | points         | ^        |  |  |
| <ul> <li>Electrophoresis Properties</li> </ul> |                |          |  |  |
| Size Unit                                      | nt             |          |  |  |
| Gel Color                                      | Black on White |          |  |  |
|                                                |                |          |  |  |

- 8. Scroll down then reveal the **Smear Analysis** options by clicking the "+" on the **Sample Setpoints**.
- 9. Make sure the Baseline Calculation options are set as shown below

| Sample Setpoints                         |       |
|------------------------------------------|-------|
| + Alignment                              |       |
| + Quantitation                           |       |
| + Sizing                                 |       |
| <ul> <li>Smear Analysis</li> </ul>       |       |
| Perform Smear Analysis                   | ×     |
| Regions                                  | Table |
| <ul> <li>Baseline Calculation</li> </ul> |       |
| Baseline Start Time [s]                  | 19.5  |
| Baseline End Time [s]                    | 69    |
| Zero Baseline                            | ×     |

10. Select the region of interest by the small box with "..." to the right of "Regions Table..."

|         | Smear Regions (Global Setpoints) |                               |       |        |  |  |  |
|---------|----------------------------------|-------------------------------|-------|--------|--|--|--|
|         | From [nt] /                      | To [nt] Name<br>300 50-300bps | Color |        |  |  |  |
|         |                                  |                               |       |        |  |  |  |
|         |                                  |                               |       |        |  |  |  |
|         |                                  |                               |       |        |  |  |  |
| options | Delete                           | Add                           | OK    | Cancel |  |  |  |

11. Click Add and add a region starting at 50 to 300

- 12. Name the region and click OK
- 13. Select Apply to All in the bottom right of the option window
- 14. For each sample
  - a. Select each sample in the lane on the left
  - b. Select the Region Table tab below the electropherogram
  - c. Copy the % of Total for the 50-300 nt region to an excel spreadsheet

## Calculating the input amount

The target input amount for degraded RNA depends on the fragments below 300 bp and the desired input amount of RNA fragments. The formula is below

 $Adjusted Input = \frac{Target Input}{100 - [\%between 50 - 300nt]} * 100$ 

Enter the percentage between 50-300 nt, sample concentration and target input into an Excel spreadsheet. The adjusted input can be calculated in Excel using the formulas below.

| хI                             | <b>5</b> -      | er 🖁 - 🗉                         |                | PICO CHIP F       | ESULTS Rel100ng.xlsx - Excel                    |                                                                                                    | ? ক                                | ) – 🗆 ×    |
|--------------------------------|-----------------|----------------------------------|----------------|-------------------|-------------------------------------------------|----------------------------------------------------------------------------------------------------|------------------------------------|------------|
| FILE                           | HO              | ME INSERT PAGE L                 | AYOUT FORMULAS | DATA REVIEV       | V VIEW DEVELOPER                                |                                                                                                    | Kit F                              | uhrman 👻 🔍 |
| Paste                          | ∦<br>∎ -<br>√ I | alibri • 11 •<br>B I U • 🖂 • 🖄 • |                | Genera            | I<br>%  P ≜ 0 0 0 0 0 0 0 0 0 0 0 0 0 0 0 0 0 0 | mat as Cell<br>Fable - Styles - Styles - | Sort & Find &<br>Filter * Select * |            |
| Clipboa                        | ard 😘           | Font                             | ra Alignme     | ent 🖙 N           | lumber 🕫 Sty                                    | /les Cells                                                                                                    | Editing                            | ^          |
| A1 • : $\times \checkmark f_x$ |                 |                                  |                |                   |                                                 |                                                                                                    |                                    |            |
|                                | Α               | В                                | С              | D                 | E                                               | F                                                                                                    | G                                  | H 🔺        |
| 1                              |                 | % between 50-300nt               | Concentration  | Target Input (ng) | Adjusted Input (ng)                             | Adjusted Input Amount (                                                                                                    | ul) water to 5ul                   | L          |
| 2 Sa                           | mple 1          | 22.5                             | 45.3           | 100               | 129.03                                          | 2.85                                                                                                    | 2.15                               |            |
| 3                              |                 |                                  |                |                   |                                                 | Δ                                                                                                    | h                                  |            |
| 4                              |                 |                                  |                |                   |                                                 |                                                                                                    |                                    |            |
| 5                              |                 |                                  |                |                   | =(D2/(100-B2))*100                              | =F2/C2                                                                                                    | =5-F2                              |            |
| 6                              |                 |                                  |                |                   |                                                 |                                                                                                    |                                    |            |